### **Responding via Ticket Management System**

If set up to do so, response information can be automatically submitted through your ticket management system to the MS811 Positive Response (PR) system rather than you having to login to a separate system to do so.

If your company is using a ticket management system that is not yet set up to submit response information to the MS811 PR system, contact <u>Amanda Russell</u> or <u>Joanna Henderson</u> at (601) 368-1150.

# **Responding via MS811 Web Portal or Mobile App**

In order to submit response information to the MS811 PR system, you will need a Web Portal/Mobile App account. Your account must also have PR permissions assigned. If you do not have a Web Portal account or if you do not see "Response" listed as a menu item when logged into your account, contact <u>Joanna Henderson</u> at (601) 368-1150 or <u>Chasberdee Sample</u> at (601) 362-2851.

Go to the MS811 Web Portal at <a href="https://geocall.ms811.org/geocall/portal">https://geocall.ms811.org/geocall/portal</a> or open the Mobile App and login using your PR account credentials.
 Note: Your PR account login info. may be different than the login info. you are using to submit tickets.

**Responding via Portal** 

- Click Respond
  Find Tickets Enter Tickets Respond Queue Reports
- Open tickets assigned to you will display in panel on right. (Open tickets are tickets you have not responded to yet)

| This list contains the responses assigned to Testing_amanda.                                                                 | 14 | 4 Page 1       | of 3     |
|----------------------------------------------------------------------------------------------------|----|----------------|----------|
| To search for a specific ticket use the search field below, or<br>use the 'Find Ticket' button for advanced ticket searches. |    | Ticket         | Organiza |
|                                                                                                    |    | 19032008520004 | MS 8111  |
| Ticket Number:                                                                                                    | 1  | 19032009490005 | MS 8111  |
|                                                                                                    | 1  | 19032010180007 | MS 8111  |
| Reset Search                                                                                                    |    | 19032010180007 | MS 8111  |
| Advanced Option:                                                                                                    |    | 19032010180007 | MS 8111  |
| Ticket searches are limited to a 10 day range per search.                                                                    | 6  | 19032010320008 | MS 8111  |
|                                                                                                    | 6  | 19032010320008 | MS 8111  |
| Between:                                                                                                    | 0  | 19032010320008 | MS 8111  |
|                                                                                                    | 6  | 19032010330009 | MS 8111  |
|                                                                                                    | -  |                |          |

- Click display any new items.
- If there are multiple pages of results, use
  If there are multiple pages of results, use
  If there are multiple pages of results, use
- Use Export button to export results to Excel.
- To view full ticket details, check box to left of ticket then click

| 4 Page 1       | of4   🕨 🔰   a  | 🥙 🔒 Pr | int List 🛛 📄 Export | Dpen Ticket | G Add Response |
|----------------|----------------|--------|---------------------|-------------|----------------|
| Ticket         | Organization   | Code   | Facilities          | Street      | County         |
| 18071908420002 | MS 811 INC TES | MS0002 | Water               | TEST        | HARRISON       |
| 18071908440003 | MS 811 INC TES | MS0000 | Electric            | TEST        | HARRISON       |
| 18071908440003 | MS 811 INC TES | MS0001 | Gas                 | TEST        | HARRISON       |
| 18071908440003 | MS 811 INC TES | MS0002 | Water               | TEST        | HARRISON       |
| 18072513100001 | MS 811 INC TES | MS0000 | Electric            | TEST        | HARRISON       |
| 18072513100001 | MS 811 INC TES | MS0001 | Gas                 | TEST        | HARRISON       |

#### **Responding via Mobile App** Click = button Click 💬 Open Responses Open tickets assigned to you will be displayed. IL C Spire LTE 11:18 AM = Responses Number: 19041911140568 Organization: MS 811 INC TEST - MS0002 For Code: MS0002 Facilities: Water Work At: TEST & TEST Created On: 4/19/2019 11:14:09 AM Last Action: Locate Delayed on 04-19-2019 11:17 am Number: 19041911140569 Organization: MS 811 INC TEST - MS0002 For Code: MS0002 Facilities: Water Work At: TEST & TEST Created On: 4/19/2019 11:14:37 AM Last Action: Located To Meter Only on 04-19-2019 11:18 am 2 Responses Release to refresh... Swipe down to refresh. Last Updated: 04/15/2019 09:30AM Swipe up to scroll through items. Click > button to view full ticket details. Number: 19011414490001 Organization: MS 811 INC TEST - MS0000 For Code: MS0000 Facilities: Electric Work At: test Created On: 1/14/2019 2:49:35 PM

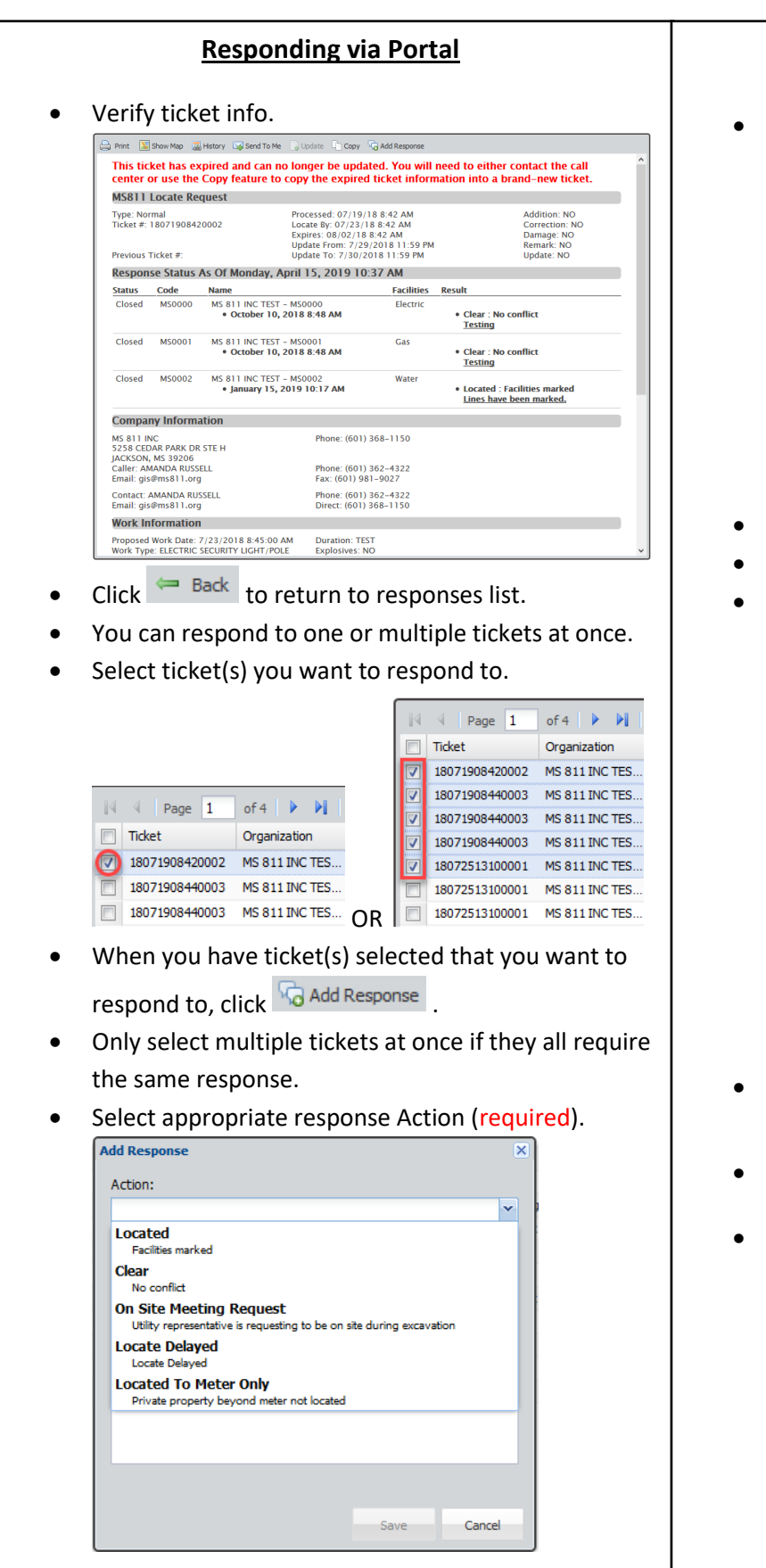

#### Responding via Mobile App

Verify ticket info.

| < Responses        | <b>— B</b>          |
|--------------------|---------------------|
| Ticket: 1          | 9041912420680       |
| Previous Ticket    | #:                  |
| Type:              | Normal              |
| Date Taken:        | 04/19/2019 12:42 pm |
| Addition:          | N                   |
| Correction:        | N                   |
| Remark:            | N                   |
| Update:            | N                   |
| Damage:            | N                   |
| Update To:         | 5/1/2019 12:42 PM   |
| Update From:       | 4/30/2019 12:42 PM  |
| F                  | Responses           |
| MS 811 INC TEST    | T - MS0000          |
| MS0000 for Elect   | ric                 |
| Last Action: (none | 9)                  |
| MS 811 INC TES     | T - MS0001          |
| MS0001 for Gas     |                     |
| Last Action: (none | 9)                  |
| MS 811 INC TEST    | T - MS0002          |
| 100000 (ar 11/ata  | -                   |

- Click < to return to responses list.
- You can respond to one or multiple tickets at once.
- Select ticket(s) you want to respond to (selected items turn gray in iOS & blue in Android. number of tickets selected will display at bottom of screen).

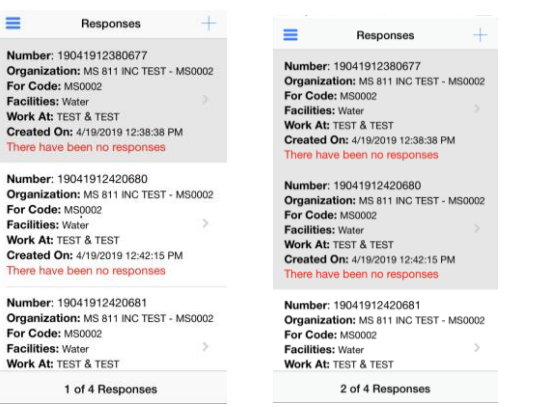

• When you have ticket(s) selected that you want to

respond to, click +.

- Only select multiple tickets at once if they all require the same response.
- Select the appropriate response Action (required).

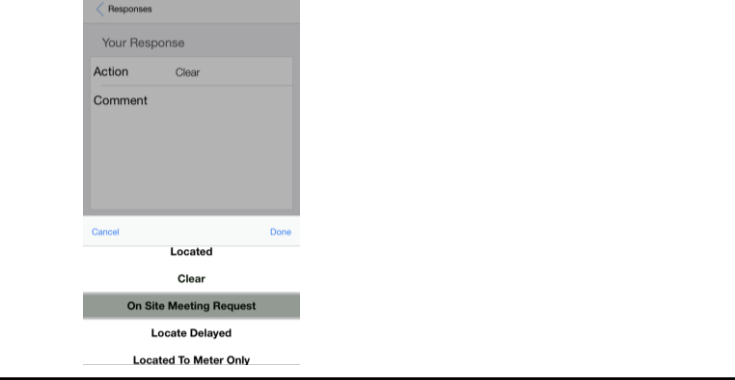

#### **Responding via Portal**

- The person submitting the response info. will need enter their first & last name (required).
- Entering comments is not required; however, if there is any information you would like to convey to the excavator you may enter that information into the Comments field.

| me:    |
|--------|
| me:    |
| me:    |
|        |
|        |
|        |
|        |
| Cancel |
|        |

- Click Save to submit the response.
- Once you Save, the screen will refresh and only the remaining Open tickets will be displayed. The ticket(s) you just responded to will no longer be listed.

#### Responding via Mobile App

- The person submitting the response info. will need enter their first & last name (required).
- Entering comments is not required; however, if there is any information you would like to convey to the excavator you may enter that information into the Comments field.

| Action   | Clear                                        |           |  |
|----------|----------------------------------------------|-----------|--|
| Comment  | No water lines<br>within excavation<br>area. | 8         |  |
| Your Nan | ne                                           |           |  |
| First    | Jane                                         | $\otimes$ |  |
|          | Doe                                          | 8         |  |
| Last     |                                              |           |  |

- Click Respond to submit the response.
- You will then be taken back to the Response menu.
  The ticket(s) you just responded to will no longer be listed.

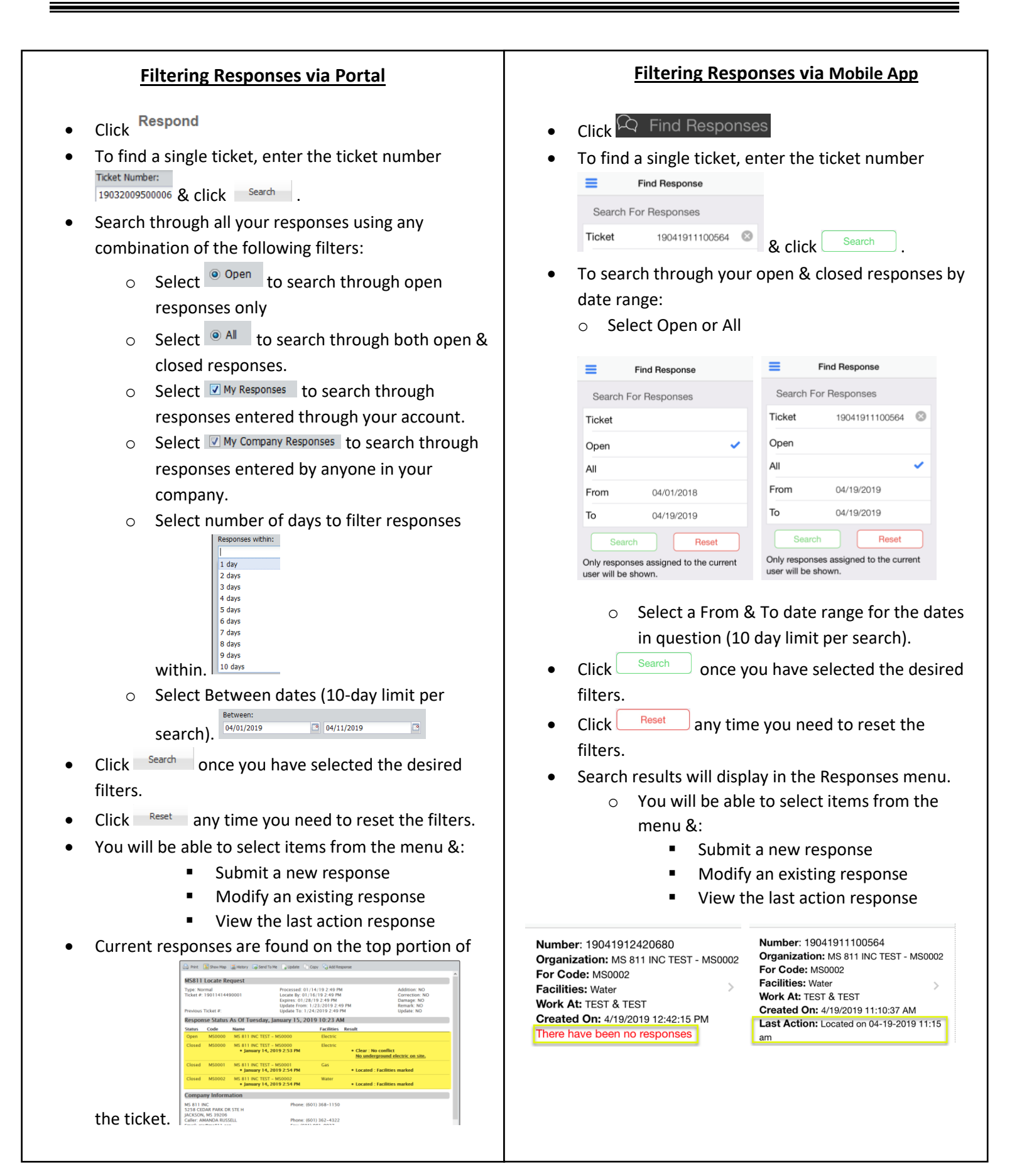

## **Response Actions**

The following is the list of Response Actions you will be able to select from when submitting Positive Response info.

| Response<br>Actions | Description                             | Notes                                                    |
|---------------------|-----------------------------------------|----------------------------------------------------------|
| Located             | Facilities marked                       |                                                          |
| Clear               | No conflict                             |                                                          |
| On Site             | Utility representative is requesting to |                                                          |
| Meeting             | be on site during excavation            |                                                          |
| Request             |                                         |                                                          |
| Locate Delayed      | Locate Delayed                          | When this action is selected the ticket will remain open |
|                     |                                         | until you submit a "Located" response for the ticket.    |
| Located to          | Private property beyond meter not       |                                                          |
| Meter Only          | located                                 |                                                          |

### System Response Actions

The following is the list of Response Actions used by the MS811 PRIS system only.

| Response<br>Actions | Description                                                             | Notes                                                                                                    |
|---------------------|-------------------------------------------------------------------------|----------------------------------------------------------------------------------------------------|
| No Response         | Utility did not submit response by the required locate by date and time | The system will automatically select "No Response" as the<br>Response Action when the utility does not submit a<br>response by the required locate by date and time.                                                                                                    |
| Non-<br>Participant | Company is not currently participating in Positive Response             | The system will automatically select "Non-Participant" as the<br>Response Action for any members that are not set up to<br>enter response information. This happens as soon as the<br>ticket is created. This lets the excavator know that this<br>member will not be submitting response information to the<br>PR system at this time. |
| Cancelled           | Request was cancelled by excavator                                      | When a ticket is processed as a "Cancel Req" the system<br>automatically submits this response action for the both the<br>"Cancel Req" ticket and the previous ticket the excavator<br>requested to be canceled.                                                                                                    |

# **Contact Us**

Contact <u>Joanna Henderson</u> at (601) 362-3887 or <u>Chasberdee Sample</u> at (601) 362-2851, if you have questions or concerns about Positive Response.